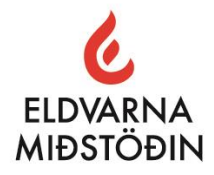

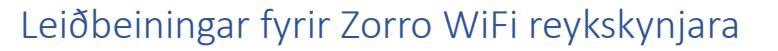

Til hamingju með nýja Zorro Wifi reykskynjarann þinn.

Áður en við byrjum þarftu að tryggja að þú getir tengt reykskynjarann við þráðlausa netið þitt og til þess þarftu eftirfarandi:

- a. Þráðlausa netið þitt þarf að vera stillt á 2,4Ghz (flest ný net eru stillt á 5Ghz). Til þess að framkvæma þessar stillingar þarf að fara inn í routerinn og velja þennan möguleika eða að hafa samband við fjarskiptafyrirtækið þitt og biðja þá um að stilla routerinn á 2,4Ghz.
- b. Þú þarft að vita "login" og "lykilorð" inn á þráðlausa netið.
- c. Þú þarft að sækja þér app í símann til að tengjast reykskynjaranum. Það eru nokkur öpp í boði, Tuya, Smartlife o.fl. Dæmi um app sem þú getur notað er t.d. "Smart life" Smelltu á logoin til að tengjast og búa til aðgang.

Google Play

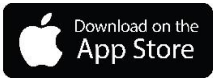

- 1. Taktu reykskynjarann úr umbúðunum og plastið af rafhlöðunni og setur rafhlöðuna í aftur. Við það pípir reykskynjarinn einu sinni.
- 2. Núna þarftu að ýta á test hnappinn á reykskynjaranum og halda honum niðri í a.m.k. 5 sekúndur að þar til ljósið verður rautt á skynjaranum.

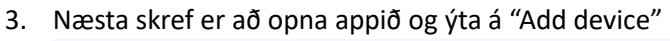

| 17:18 🛓                    |                        |    | <b>ul 🗢 </b> |
|----------------------------|------------------------|----|--------------|
| Bústaður 🔻                 |                        |    | 0 🕒          |
| Cozy Home                  |                        | Ģ  | Add Device   |
| 🤆 -4                       | °C                     | €‡ | Create Scene |
| Excellent<br>Outdoor PM2.5 | 68.0%<br>Outdoor humic | 8  | Scan         |
| All Devices                | Living Roor            | n  | Gangur N···· |

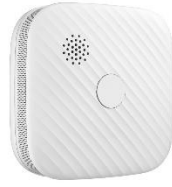

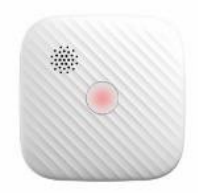

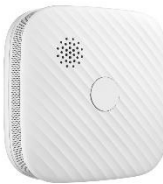

RAFBORG

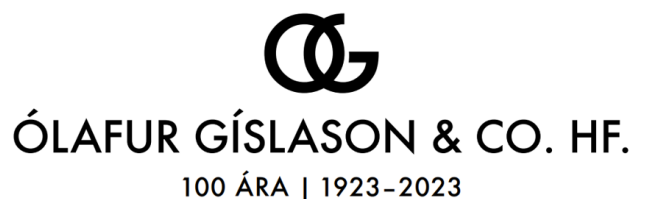

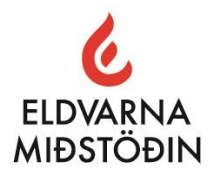

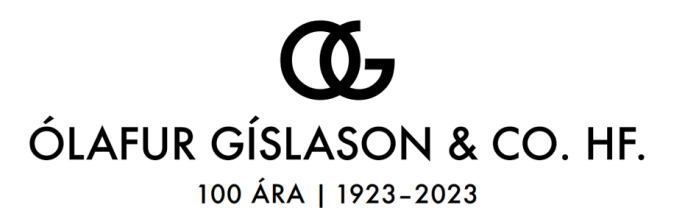

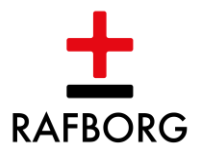

 Ef að rauð ljósið er ennþá blikkandi á reykskynjaranum þá á appið að finna skynjaran og biður um staðfestingu á að setja þennan skynjara upp:

| 17:1 | 8 🛓                                                              | ııl ≎ ■)        |
|------|------------------------------------------------------------------|-----------------|
| <    | Add Device                                                       | $\Xi$           |
| •    | Searching for nearby devices. Make sure<br>entered pairing mode. | your device has |
| Dis  | covering devices                                                 | Add             |
|      | Add Manually                                                     |                 |

 Núna þarftu að vera klár með upplýsinga um nafn á netinu þínu og velja það ásamt því að setja inn lykilorð: og staðfestir með að ýta á NEXT

| 17:19 🛓                                                    | al 🗢 🔳  |
|------------------------------------------------------------|---------|
|                                                            | ×       |
| Enter Wi-Fi Information<br>Choose Wi-Fi and enter password |         |
| 🔶 🛛 Nafn á netinu þínu                                     | <u></u> |
| Lykilorð á netinu þínu                                     | 0       |

6. Þá ertu kominn með reykjskynjarann tengdan og með því að ýta á pennann hægra megin við skynjarann í appinu geturðu gefið honum nafn.

| 1            |                                   | al 🗢 🔳 |
|--------------|-----------------------------------|--------|
|              | Add Device                        |        |
| device(s) as | Ided successfully                 |        |
| 2            | Smoke Alarm<br>Added successfully | 2      |
|              |                                   |        |
|              |                                   |        |
|              |                                   |        |
|              |                                   |        |
|              |                                   |        |
|              |                                   |        |
|              |                                   |        |
|              |                                   |        |
|              |                                   |        |
|              |                                   |        |
| -            |                                   |        |
|              | Done                              |        |
|              |                                   |        |

Staðfestir nafnið með að ýta á "Finish".

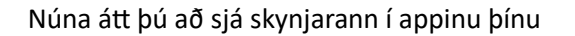

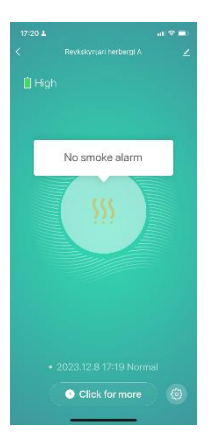